## HOW TO CREATE YOUR OWN TEAM FOR THE "WALK AGAINST HUNGER" AND DESIGNATE A CAPTAIN

Follow these steps!

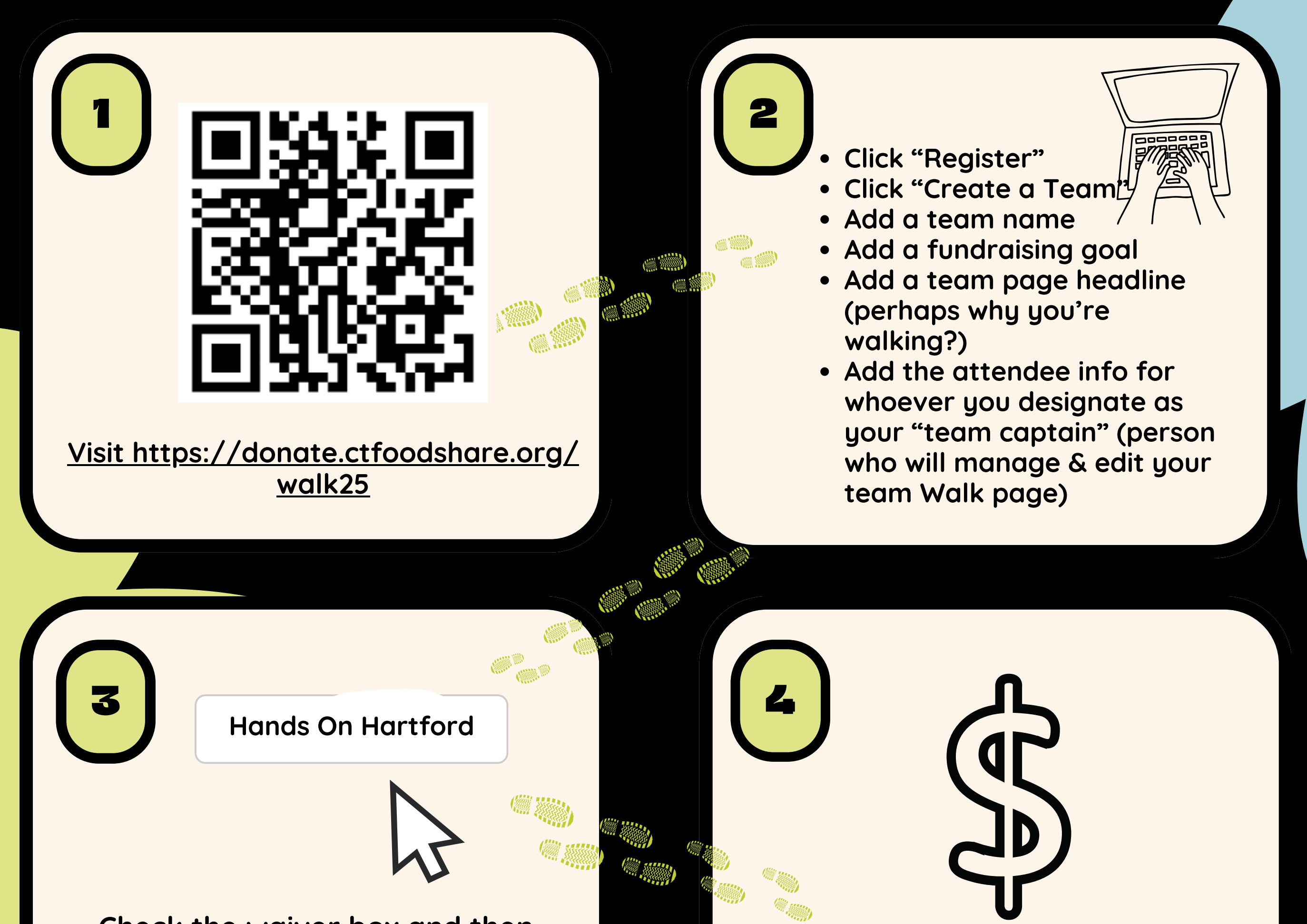

Check the waiver box and then select "Hands On Hartford" from the drop-down menu as your agency choice (so HOH gets the funds)

Make a donation (or you can skip this step)

Check out, then view and edit either your team page or personal fundraising page (as Captain, you can edit each page by hitting "manage").

Be sure to share team's fundraising link with your group!

To log into your pages again in the future, click "sign in" at the top, add your email you used to create the page, and then click "forgot password". Then check your email (and spam folder) for a password reset link to create a password.

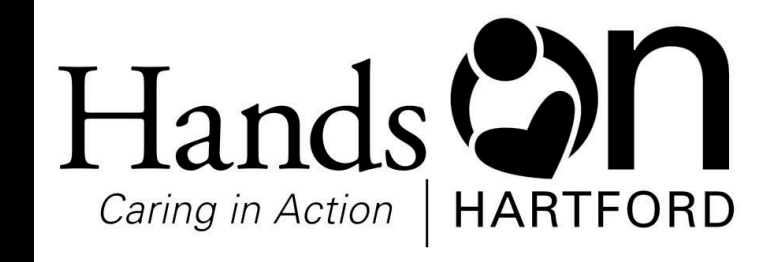

Questions? Contact Kelly Dougherty at 860-706-1520 or kdougherty@handsonhartford.org